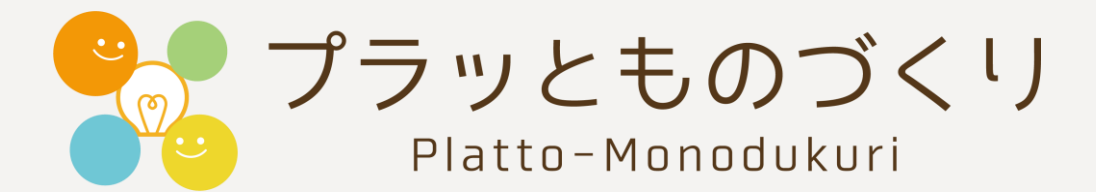

# 招待登録手順書

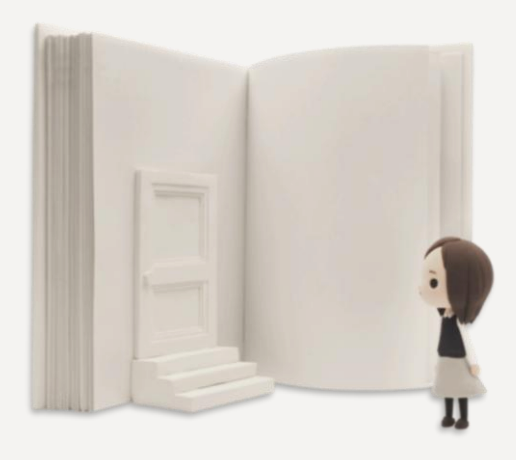

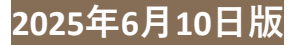

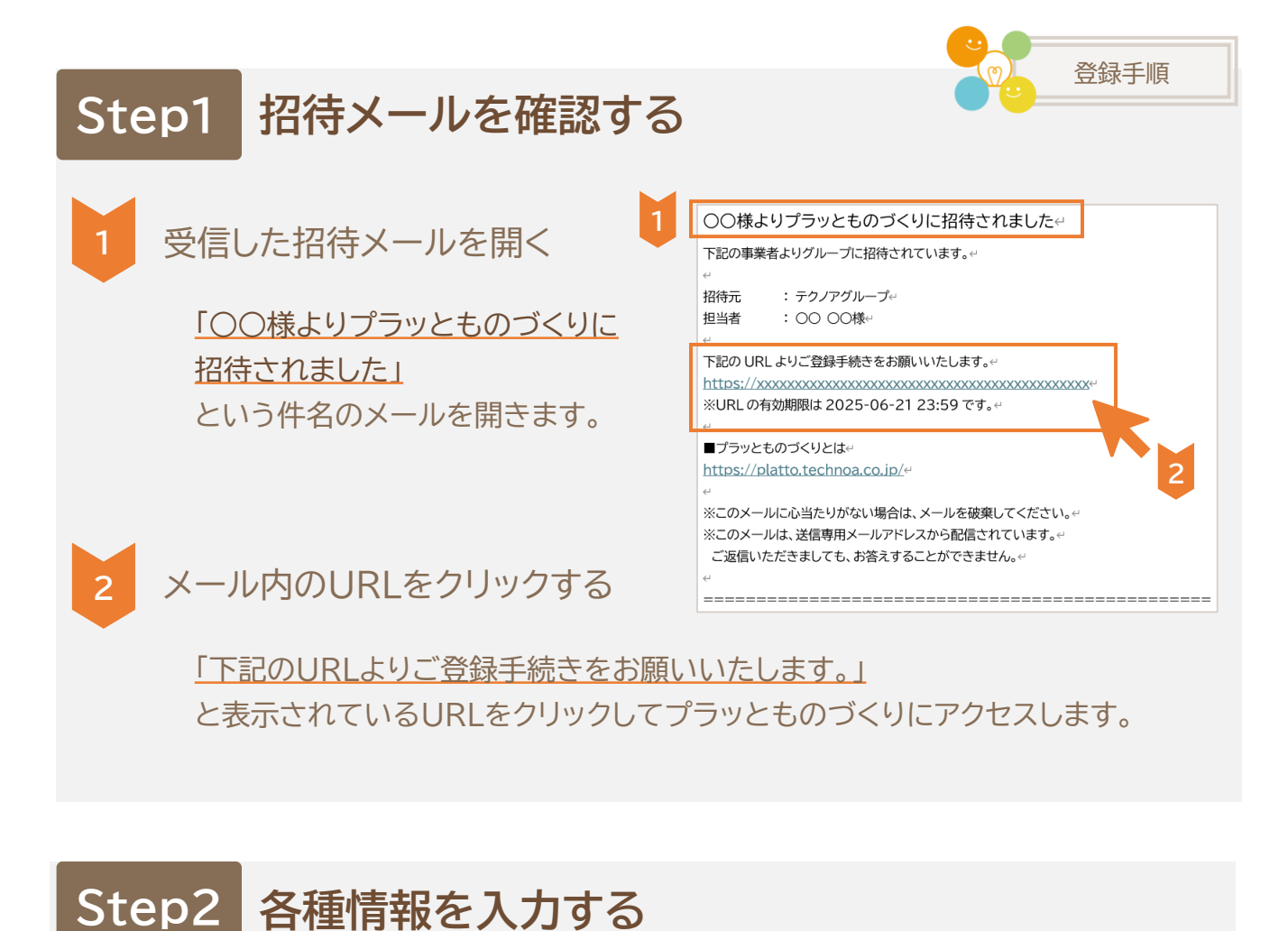

ユーザー情報を入力する

事業者情報を入力する

·事業者名

・住所

2

パスワード などを入力します。

・電話番号 などを入力します。

・ユーザー名

・ログインID

事業者情報登録(ものづくり事業者)

事業者情報登録(ものづくり事業者)

ユーザー情報入力
 事業者情報入力

NAT

東京都

香地·建物

tr 173

127-FEESIS

2019Word-1234 パスワードを表示する

2-7-8 💷

ログインロ 111

1(27-KEA+ 1

事業者名 03 事業者名 (カナ) 05 代表メールアドレス

業種 参加

解使器号 包裹

住所1 谢

 2 事業者情報入力
 3 入力内容確認
 6 死7

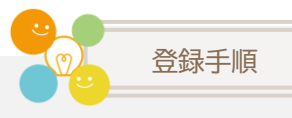

# Step3 入力内容を確認する

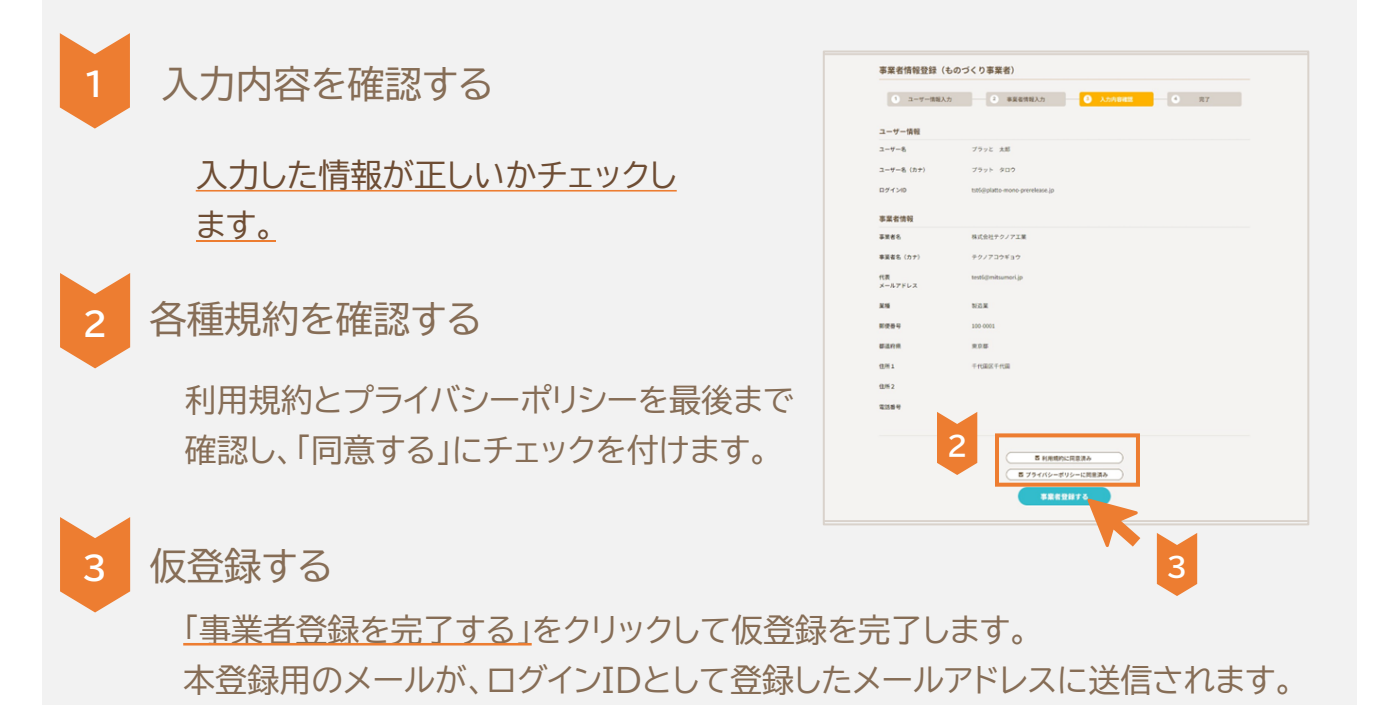

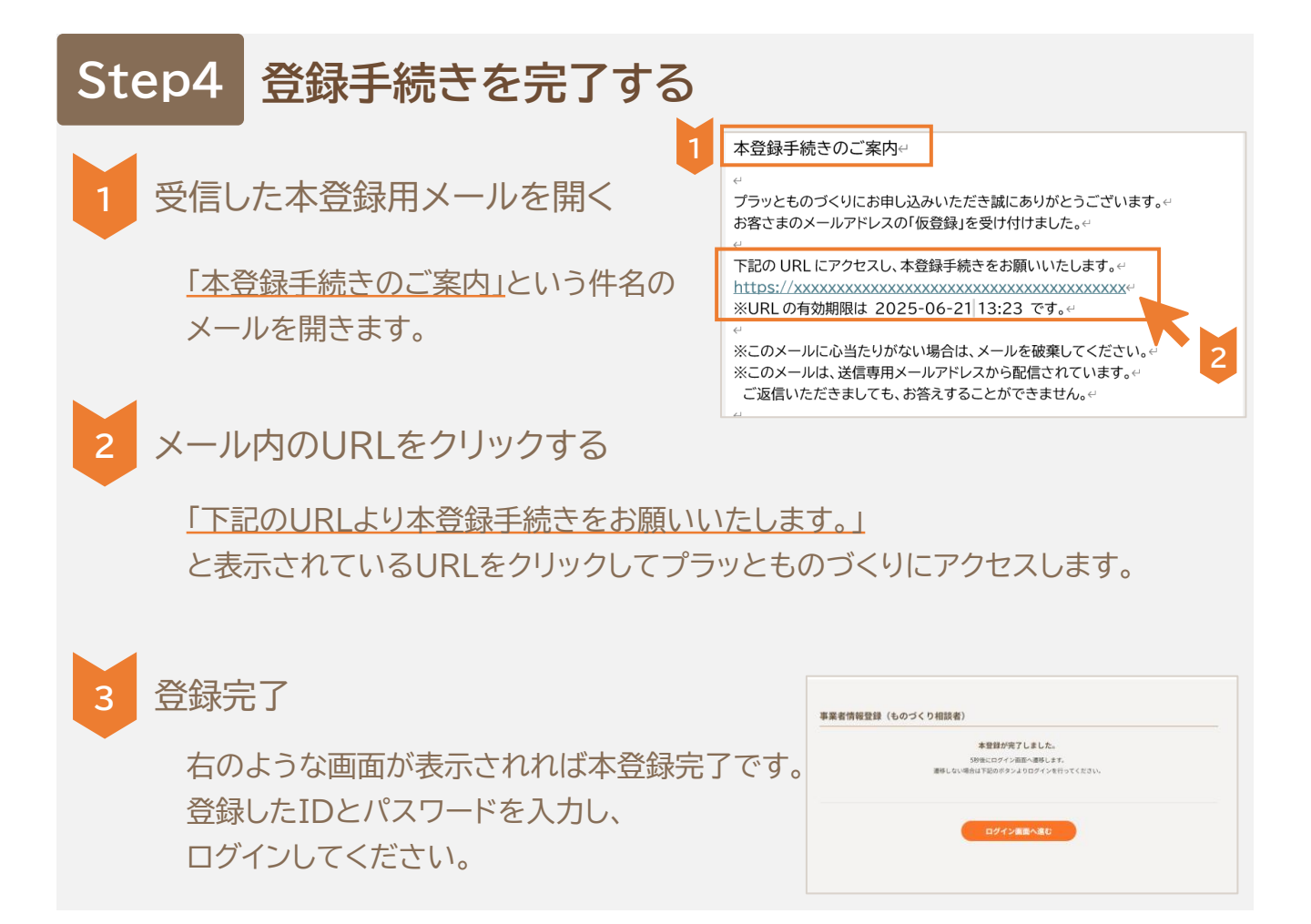

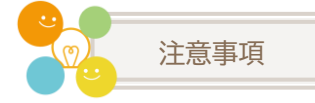

⚠ エラーが発生したときは

## 登録時、下記のようなエラーが発生することがあります。

登録URLは無効です。

以下の原因が考えられます。

- ・すでにユーザーが登録されている
- ・すでに事業者が登録されている
- ・有効期限が切れている

このメールアドレスが所属している事業者とは別の事業者や拠点を登録したい場合は、 ログインした後「アカウント設定」画面から、所属する事業者を新規登録してください。

1/2

# このようなエラーが発生した場合、以下の手順に沿って操作してください。

# URLの有効期限が切れていないか確認する

招待メールの受信から時間が経っている場合、 URLの期限が切れている可能性があります。

#### 【解決方法】

招待元の事業者に連絡し、再度、招待メールを 送信していただくよう依頼してください。 ○○様よりプラッとものづくりに招待されました↔ 下記の事業者よりグループに招待されています。↔

招待元 : テクノアグループー 担当者 : 〇〇 〇〇様ー

■プラッとものづくりとは<sup>。</sup> https://platto.technoa.co.jp/«

※このメールに心当たりがない場合は、メールを破棄してください。 ※このメールは、送信専用メールアドレスから配信されています。 ご返信いただきましても、お答えすることができません。

ログインを試す

招待を受けたメールアドレスが<u>既にプラッとものづくりに登録済み</u>の場合、登録操作ができずエラーになります。

# 【解決方法】

 ログイン画面 (<u>https://mono.platto.technoa.co.jp/login</u>)にて、 招待を受けたメールアドレスとパスワードを入力し、ログインを試みます。
 ※パスワードをお忘れの場合、ログイン画面から再設定してください。

② ログインできた場合、サービスナビゲーションの<u>グループアイコン</u>をクリックし、 「グループを探す」画面にアクセスします。

※グループの一覧メニューが表示された場合、「他のグループを探す」を選択してください。

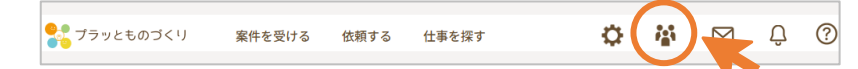

③ 「メンバー招待受信」タブにて、招待を受けたグループを選択して、招待を受けます。

| グループに所属する                         |                    |
|-----------------------------------|--------------------|
| グループを探す メンバー描神受性 <sup>対加希望中</sup> |                    |
|                                   |                    |
|                                   |                    |
|                                   |                    |
|                                   | « « <b>( )</b> » » |
|                                   |                    |

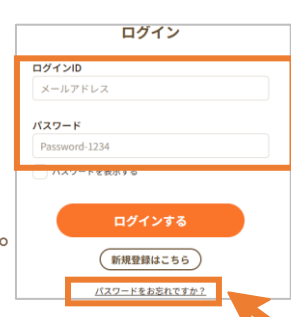

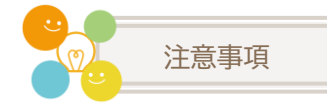

1 エラーが発生したときは

2/2

## 社内に登録済みの人がいないか確認する

招待を受けたメールアドレスが未登録でも、<u>別の方が同じ事業者登録をされている場合</u>は、 事業者の登録操作ができずエラーになります。

#### 【解決方法】

V

社内に既にプラッとものづくりに登録している人がいるかを確認してください。
 不明の場合はお問合せフォーム(<u>https://offers.techs-s.com/platto support</u>)より
 テクノアまでお問い合わせください。

② 社内の登録済みの方に「ユーザー招待」を利用して事業者に招待してもらいます。 ユーザーを招待する際のメールアドレスは、グループへの招待メールを受け取った メールアドレスと同じものを使用してください。 詳細なユーザー招待の方法については管理者のアカウントでログインしたうえで、 システム内のマニュアルをご確認ください。 ※ただし、事業者がご利用中のプランがフリープランの場合は、1事業者に3名までの所属となります。 すでに3名の登録がされている場合は、登録済みのユーザーでグループ参加の操作を行うか、 登録済みのユーザーのどなたかを利用停止にしたうえで、新たに利用を受けたメールアドレスで ユーザー登録する必要があります。

③ <u>招待メールのURL</u>をクリックし、ユーザー情報登録を 行います。

④ 本登録メールのURLをクリックしてログインします。

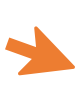

プラッと ハナコ <u>さん</u>よりプラッとものづくりに招待されました。 下記の事業者よりプラッとものづくりへ招待されています。<sup>。</sup>

招待元 :株式会社テクノア은 担当者 :プラッと ハナコ 様은

■プラッとものづくりとは~ https://platto.technoa.co.jp/~

↔ ※このメールに心当たりがない場合は、メールを破棄してください。↔ ※このメールは、送信専用メールアドレスから配信されています。↔ ご返信いただきましても、お答えすることができません。↔

本登録手続きのご案内⇔

・ プラッとものづくりにお申し込みいただき誠にありがとうございます。↩ お客さまのメールアドレスの「仮登録」を受け付けました。↩

※このメールに心当たりがない場合は、メールを破棄してください。 ※このメールは、送信専用メールアドレスから配信されています。 ご返信いただきましても、お答えすることができません。

5「グループに所属する」画面で、「メンバー招待受信」をクリックします。

⑥ グループを選択して、招待を受けます。 ※グループからの招待を受けるには、管理者の権限 が必要です。 登録済みのユーザーの人からご利用のアカウントに 管理者権限を付与していただくか、登録済みの管理

管理者権限を付与していただくか、登録済みの管理 者ユーザーの人がグループの<u>招待を受ける</u>操作を 行ってください。

| グループを探す メンバー脳時受信 参加希望中<br>100               |                 |
|---------------------------------------------|-----------------|
| <u>ダムーズ</u><br>10日<br>日本社59/7<br>10日 100000 |                 |
|                                             |                 |
|                                             | 6 « « • • »     |
|                                             | #R(た)<br>用時を起ける |